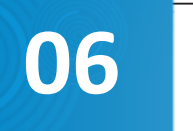

TAGS: FISCAL, NOTAS, NF-e, NFS-e, NFC-e, SAT

## O QUE É UM CFOP?

CFOP é o Código Fiscal de Operações e de Produções das entradas e saídas de mercadorias, intermunicipal e interestadual. É um código numérico que identifica a natureza de circulação da mercadoria, determinado pelo governo.

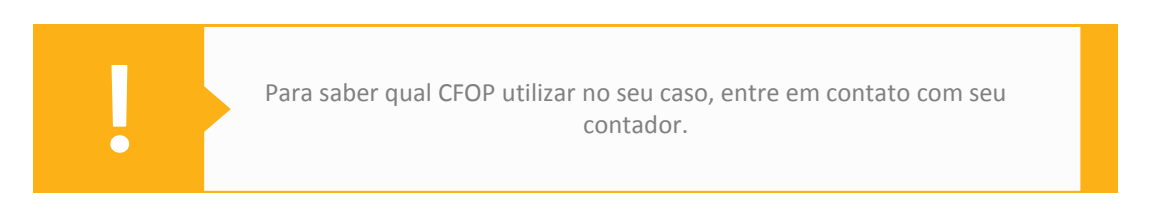

# O QUE É CÓDIGO DE SITUAÇÃO TRIBUTÁRIA (CST)?

O código de Situação Tributária (CST) foi instituído com a finalidade de identificar a situação tributária pelo ICMS da mercadoria na operação praticada. Normalmente é utilizado junto com o CFOP para a emissão de Notas Fiscais.

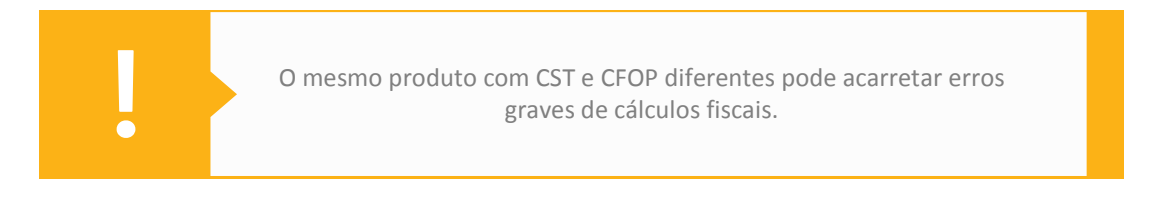

## CRIE UMA NOVA NATUREZA DE OPERAÇÃO

Para criar uma nova Natureza de Operação, você precisa acessar o menu **FINANCEIRO > FATURAMENTO > NATUREZA DA OPERAÇÃO** e clique em **ADICIONAR NOVO**.

Preencha os campos dos **DADOS GERAIS**. Em CFOPs, selecione a CFOP desejada e clique em **INCLUIR** para adicionar uma nova natureza. Após essa etapa, selecione o CFOP que fará parte dessa nova natureza. Para registrar a operação, basta clicar em **SALVAR**.

### **CRIE UMA NOVA MATRIZ FISCAL**

Acesse o menu **FINANCEIRO > FATURAMENTO > MATRIZ FISCAL** e clique em **ADICIONAR NOVO**.

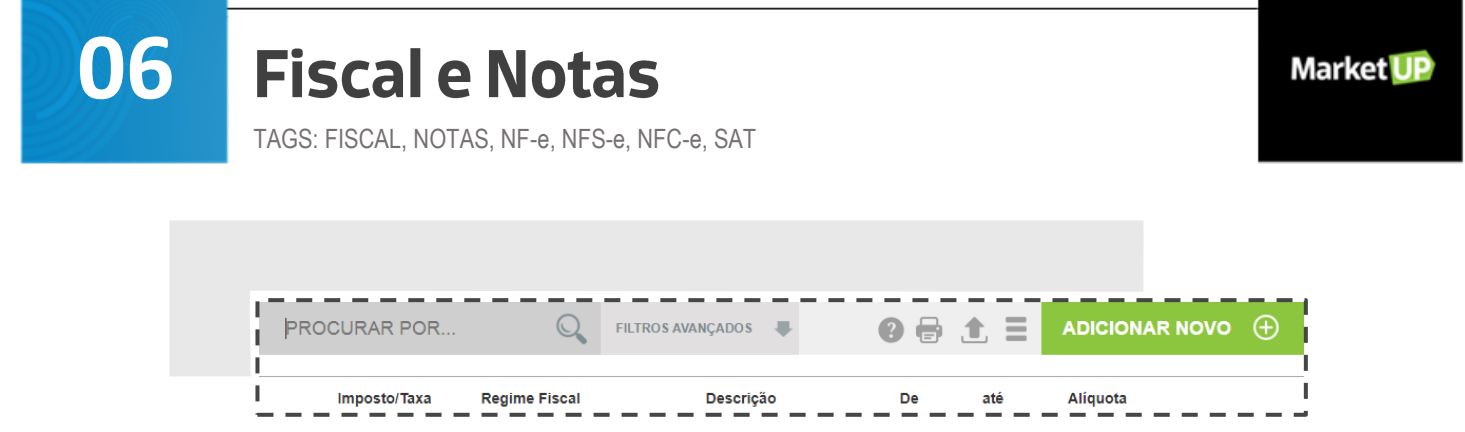

Você irá visualizar uma janela com um aviso sobre Matriz Fiscal. Recomendamos que leia para não ter dúvidas no futuro.

Preencha os campos obrigatórios:

- 1 IMPOSTO/TAXA;
- 2 DESCRIÇÃO (insira um texto para identificar a Matriz Fiscal facilmente);
- 3 CLASSE FISCAL (selecione PRODUTOS/MERCADORIAS);
- 4 MODELO DA NF (selecione o tipo de Nota Fiscal para qual está criando a regra)

| mposto/Taxa   | Descrição                              |               | Classe Fiscal        |
|---------------|----------------------------------------|---------------|----------------------|
| ICMS          | <ul> <li>Identificação da N</li> </ul> | /atriz Fiscal | Produtos/Mercadorias |
| Regime Fiscal | De                                     | até           | Modelo da NF         |
| Regime Fiscal | De                                     | até           | Modelo da NF         |

#### Nas REGRAS FISCAIS

1 – Preencha apenas os dados que deseja validar. Caso alguma das informações esteja incorreta, a regra não será aplicada

2 – Se a regra fiscal for apenas para atender o novo recolhimento de ICMS, preencha somente o **ESTADO** e selecione o campo **CONSUMIDOR FINAL NÃO CONTRIBUINTE** 

| CFOP       | Tipo de Item              |
|------------|---------------------------|
|            |                           |
| Código NCM | Código do Produto/Serviço |
|            |                           |

No CST/CSOSN selecione a opção correta para sua Regra Fiscal. Preencha o valor da **ALÍQUOTA** - se for substituição tributária, preencha o valor e clique em **SALVAR**.

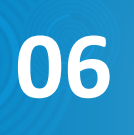

TAGS: FISCAL, NOTAS, NF-e, NFS-e, NFC-e, SAT

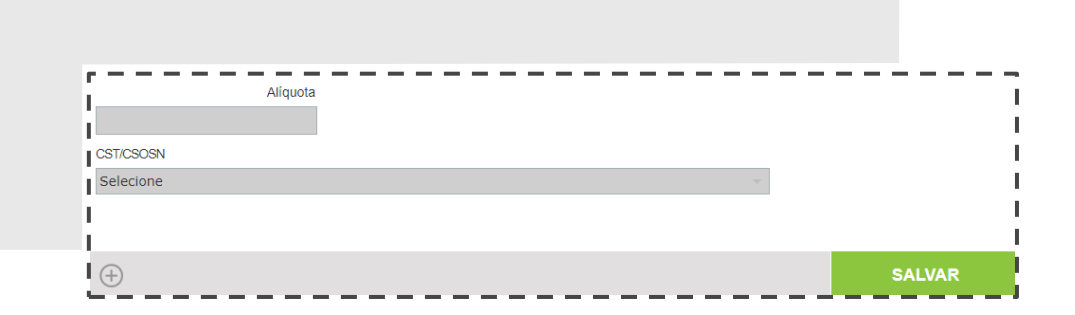

### CADASTRE UMA VENDA COM DOIS CFOPs NO PDV

Acesse o menu **FINANCEIRO > FATURAMENTO > NATUREZA DE OPERAÇÃO**. O exemplo está em Venda Dentro do Estado.

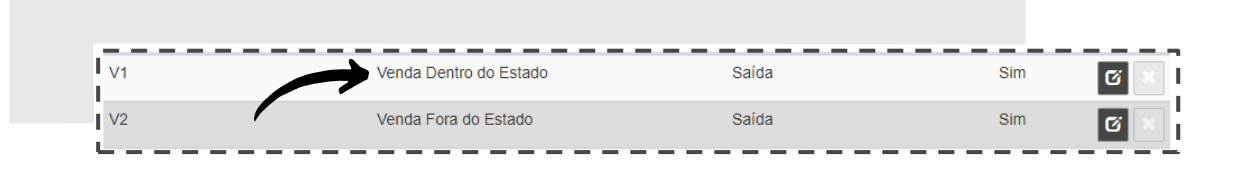

Vá até o final da página, na parte de PRODUTOS COM EXCEÇÃO DE CFOP NESTA NATUREZA DE OPERAÇÃO e clique em **INCLUIR**.

Selecione a CFOP, o produto que deseja cadastrar como EXCEÇÃO de CFOP nesta Natureza de Operação e clique em **SALVAR**. Após esse processo, é necessário que seja realizado o fechamento do caixa ou a sincronização para que as alterações sejam processadas corretamente.

## EMISSÃO DE NOTAS: CONFIGURE O MARKETUP PARA EMITIR NFC-e

Os requisitos para configurar a emissão de notas são:

- Certificado Digital de Pessoa Jurídica A1 ou A3
- Computador com conexão à internet
- Impressora comum (térmica ou laser)
- Ter o MarketUP Desktop instalado e funcionando

- Obter o Código de Segurança do Contribuinte (CSC) ou DT-e e o ID TOKEN pelo Atendimento Online no portal da SEFAZ do seu estado.

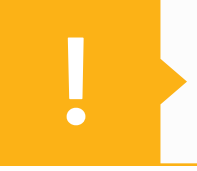

Lembrando que todos os produtos no PDV devem ter o NCM configurado, caso contrário não aparecerão para venda.

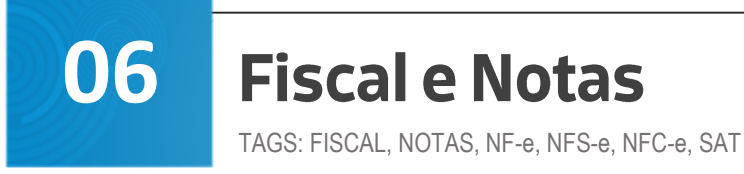

#### 1<sup>a</sup> ETAPA

Acesse **CONFIGURAÇÃO > FISCAL**. Faça o download do MarketUP Desktop e instale no seu computador. Após a instalação, é necessária a configuração para emissão off-line. Clique na aba NFC-e.

Marque a opção **Permitir emissão de NFC-e em modo offline pelo PDV** e insira o número da próxima NFC-e e o número de série.

|   | Geral       NFC-e       SAT       Servidor Local       Comandas         ✓       Permitir emissão de NFC-e em modo offline pelo PDV         Nº da próxima NFC-e                                                |
|---|----------------------------------------------------------------------------------------------------|
| ! | Lembrando que é necessário um número de série para cada<br>computador que utiliza o PDV, isso identificará de onde foi emitido.<br>É proibida a utilização do número 1, este é o número de emissão<br>online. |

Caso utilize o certificado A1, marque a opção **Certificado A1 para emissão**. Clique em **Selecionar** para inserir seu Certificado e em seguida clique em **CONFIRMAR**.

|  |  | Selecionar |
|--|--|------------|
|  |  |            |

Volte no ERP e vá em **CONFIGURAÇÃO > FISCAL >NFC-E** e habilite a emissão clicando no botão cinza e ele ficará verde.

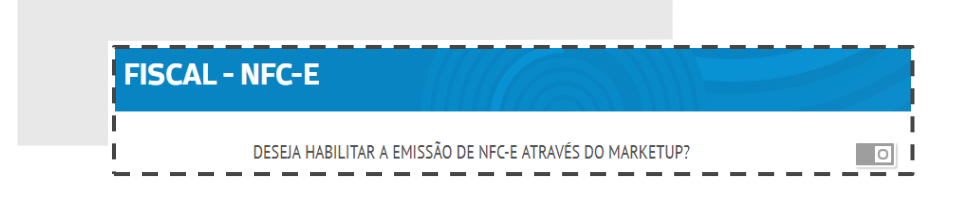

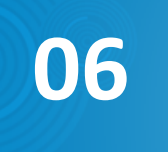

TAGS: FISCAL, NOTAS, NF-e, NFS-e, NFC-e, SAT

Próximos passos:

- Insira o número da próxima NFC-e
- Número da série
- Insira o CFOP padrão para suas vendas
- Insira o Identificador CSC e o próprio CSC (CSC de produção para conseguir emitir)
- Clique em SALVAR

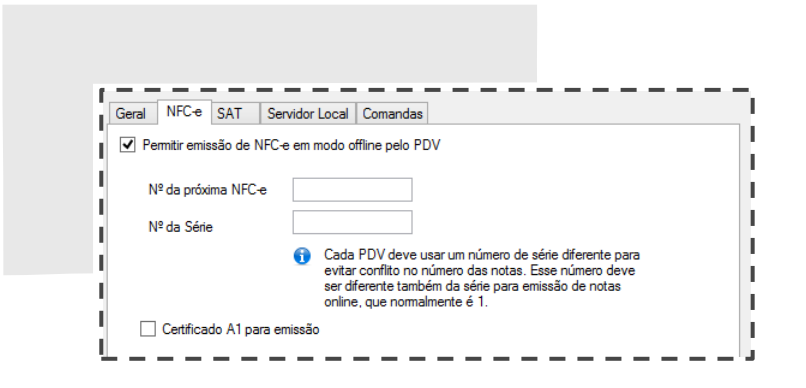

## DADOS FISCAIS PARA EMISSÃO DE NF-e

As especificações e dados legais para a emissão de Notas Fiscais eletrônicas não são de responsabilidade do sistema MarketUP. Caso você tenha pouco conhecimento das legalidades e dos dados fiscais, entre em contato com o seu contador. Ele poderá auxiliá-lo com essas configurações.

## A NF-e PODE SER PREENCHIDA COM MAIS DE UM CFOP?

Sim! Cada item de mercadoria da NF-e há um CFOP próprio. Para isso, siga os seguintes passos:

- Ao faturar um pedido, clique em EDITAR NF

| NF-e                       | NFS-e               | SAT                     |
|----------------------------|---------------------|-------------------------|
| ⊘ Pré-requisitos para e    | emissão da NF-e va  | lidados                 |
| Natureza da Operação       |                     |                         |
| [CFOP: 5102] Venda de      | mercadoria adquirid | a ou recebida de tercei |
| Observações                |                     |                         |
|                            |                     |                         |
|                            |                     |                         |
| Utilizar certificado A1 ar | mazenado no servio  | lor                     |
|                            |                     |                         |
|                            |                     |                         |

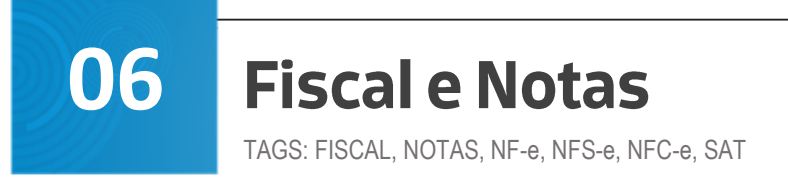

- No campo **ITENS** localize o produto que deseja alterar e clique no lápis. Na janela que irá abrir, vá em CFOP e digite o código conforme sua necessidade.

|        |     | <br> | <br>_ | _ |
|--------|-----|------|-------|---|
| Código | NCM | <br> | <br>  |   |
| 611300 | 00  |      |       |   |
| CFOP   |     |      |       |   |
| 5102   |     |      |       |   |
|        |     | <br> | <br>  |   |

Não esqueça de SALVAR sua operação!

## CONSIGO IMPRIMIR CUPOM FISCAL (ECF) NO PDV?

O cupom fiscal ECF, é utilizado somente em alguns estados, está sendo substituído por tecnologias mais avançadas como a NFC-e, o SAT (no estado de São Paulo) ou a MFE (no Ceará). Por esse motivo, o PDV realiza impressões através de uma impressora térmica não fiscal, ou seja, emite somente NFC-e, SAT e MFE (esta última em breve).

## **REALIZE A EMISSÃO DE OUTRAS NFs**

Acesse o menu FINANCEIRO > FATURAMENTO > EMISSÃO DE OUTRAS NFs > ADICIONAR NOVO.

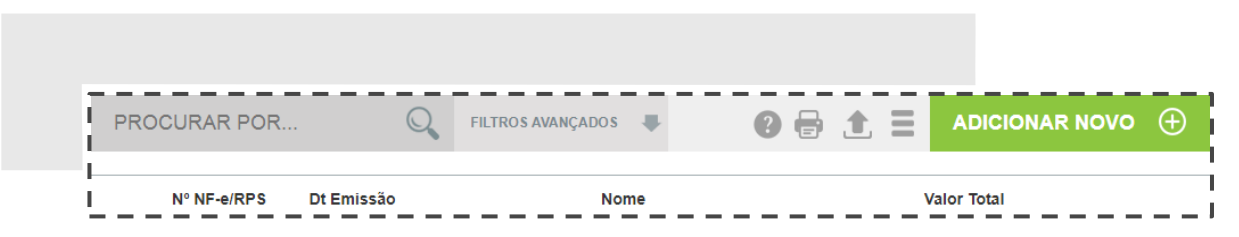

Insira as datas referente a NF em **DADOS GERAIS**. No campo **DESTINATÁRIO**, insira os dados do cliente. Caso ele já tenha cadastro, o sistema preencherá essa informação automaticamente.

| Dt Emissão                   | Dt Entrega | Dt de Cancelamento                          |
|------------------------------|------------|---------------------------------------------|
|                              |            | Não informado                               |
|                              |            |                                             |
| DESTINATÁRIO                 |            |                                             |
| DESTINATÁRIO<br>Destinatário |            | Pessoa Física ou Jurídio                    |
| DESTINATÁRIO<br>Destinatário | _          | Pessoa Física ou Jurídic<br>Jurídica Física |

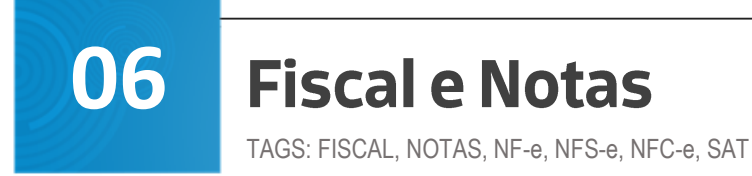

Market UP

#### - Preencha o campo ENTREGA

| Endereço de Entrega |             |                 |      |       |
|---------------------|-------------|-----------------|------|-------|
| Selecione           |             |                 |      |       |
| Endereço            |             |                 | CEP  |       |
|                     |             |                 |      | BUSCA |
| Número              | Complemento | Bairro/Distrito |      |       |
|                     |             |                 |      |       |
| Cidade              | Estado      |                 | País |       |

- No campo ITENS lance os produtos, clicando no botão INCLUIR

| Código       | Produto/Serviço | Origem da  | Quantidade | Valor Unitário |
|--------------|-----------------|------------|------------|----------------|
|              |                 | Mercadoria |            |                |
| nhum registr | o encontrado.   |            |            |                |

- Insira os dados no campo TRANSPORTADOR/VOLUMES TRANSPORTADOS

| Transportador/Volum | es Transportado: | s                 |         | Tipo de Frete    |        | CÓDIGO ANTT |     |
|---------------------|------------------|-------------------|---------|------------------|--------|-------------|-----|
|                     |                  |                   |         | Selecione        |        | 7           |     |
| CNPJ/CPF            |                  | Endereço          |         |                  | Cidade |             |     |
|                     |                  |                   |         |                  |        |             |     |
| Estado              |                  | Quantidade        | Espécie | Marca            |        | Numeração   |     |
|                     |                  |                   |         |                  |        |             |     |
| Peso Bruto(kg) F    | Peso Líquido(kg) | Inscrição Estadua | d       | Placa do Veículo |        | UF Veículo  |     |
|                     |                  |                   |         |                  |        |             |     |
| Local de Retirada   |                  |                   |         |                  |        |             |     |
|                     |                  |                   |         |                  |        |             |     |
|                     | úmero            | Complemento       | Bairro  | Cidade           |        | Estado      | CEP |

- No campo Nº NF-E/RPS lance as informações necessárias

| Nº NE-E/RPS |                      |             |  |
|-------------|----------------------|-------------|--|
|             |                      |             |  |
| Nº NF-e/RPS | Natureza de Operação | CFOP Padrão |  |
|             |                      |             |  |

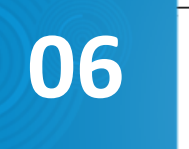

TAGS: FISCAL, NOTAS, NF-e, NFS-e, NFC-e, SAT

#### - Preencha as informações referentes ao pagamento da NF no campo PAGAMENTO

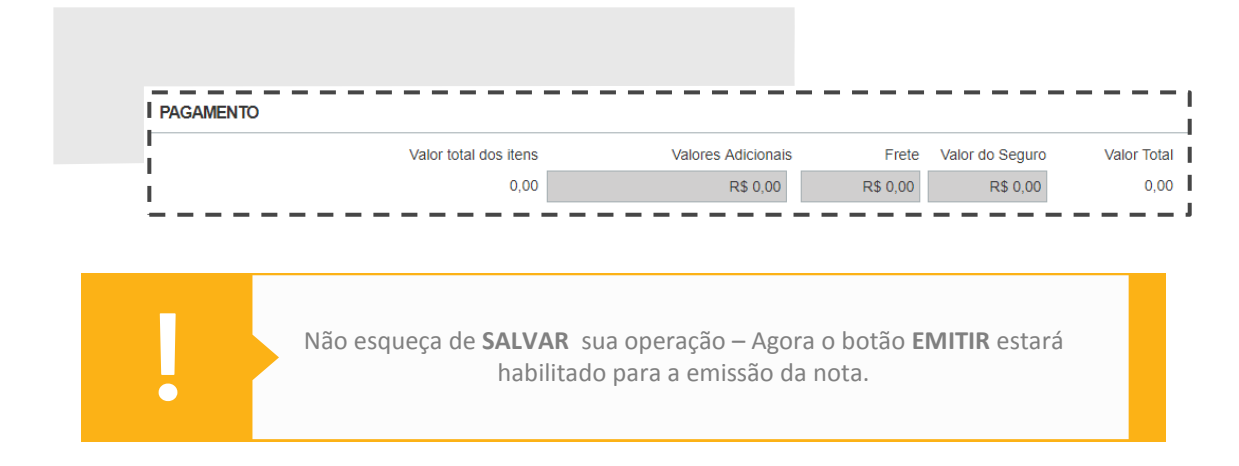

# QUAIS CIDADES O MARKETUP DISPONIBILIZA PARA EMISSÃO DE NFS-E?

| ESTADO             | CIDADES                  |                               |
|--------------------|--------------------------|-------------------------------|
| Alagoas            | Arapiraca                |                               |
|                    | Maceió                   |                               |
|                    | Marechal Deodoro         |                               |
| Minas Gerais       | Alfenas                  | Muriaé                        |
|                    | Araxá                    | Oliveira                      |
|                    | Belo Horizonte           | Pará de Minas                 |
|                    | Betim                    | Pouso Alegre                  |
|                    | Cataguases               | Ribeirão das Neves            |
|                    | Conceição do Mato Dentro | Ubá                           |
|                    | Ipatinga                 | Uberlândia                    |
|                    | Itabira                  | Virginha                      |
|                    | Lagoa Santa              |                               |
| Rio de Janeiro     | Angra dos Reis           | Mangaratiba                   |
|                    | Barra Mansa              | Marica                        |
|                    | Belford Roxo             | Niterol                       |
|                    | Campos dos Goytacazes    | Resence                       |
|                    | Itaboraí                 | Rio Bornito<br>Rio das Ostras |
|                    | Itaduaí                  | Rio de Janeiro                |
|                    | Macaé                    |                               |
| Maranhão           | São Luís                 |                               |
| Mato Grosso do Sul | Campo Grande             |                               |
| Pará               | Ananindeua               | Parauapebas                   |
|                    | Belém                    | Santarém                      |
| Paraíba            | João Pessoa              |                               |
| Pernambuco         | Caruaru                  |                               |
|                    | Recife                   |                               |
| Paraná             | Paranaguá                |                               |
|                    | Umuarama                 |                               |
|                    | São José dos Pinhais     |                               |

# 06

# **Fiscal e Notas**

TAGS: FISCAL, NOTAS, NF-e, NFS-e, NFC-e, SAT

| ESTADO            | CIDADES       |                           |
|-------------------|---------------|---------------------------|
| Piauí             | Teresina      |                           |
| Rio Grande do Sul | Guaíba        |                           |
|                   | Pelotas       |                           |
|                   | Porto Alegre  |                           |
| Santa Catarina    | Blumenau      |                           |
| São Paulo         | Americana     | Paulínia                  |
|                   | Amparo        | Pindamonhangaba           |
|                   | Araraquara    | Porto Ferreira            |
|                   | Bertioga      | Registro                  |
|                   | Campinas      | Ribeirão Pires            |
|                   | Capivari      | Ribeirão Preto            |
|                   | Caraguatatuba | Rio Claro                 |
|                   | Cedral        | Sacramento                |
|                   | Colina        | Salto                     |
|                   | Cotia         | Santa Rita do Passaquatro |
|                   | Diadema       | Santo André               |
|                   | Fernandópolis | Santos                    |
|                   | Franca        | São Bernardo do Campo     |
|                   | Guararema     | São Caetano do Sul        |
|                   | Guaratinguetá | São Carlos                |
|                   | Guarujá       | São Joaquim da Barra      |
|                   | Guarulhos     | São José do Rio Preto     |
|                   | Hortolândia   | São José dos Campos       |
|                   | Itu           | São Paulo                 |
|                   | Jaboticabal   | São Roque                 |
|                   | Jaguariúna    | São Sebastião             |
|                   | Jardinópolis  | São Vicente               |
|                   | Jaú           | Sorocaba                  |
|                   | Jundiaí       | Suzano                    |
|                   | Mauá          | Taquaritinga              |
|                   | Мососа        | Ubatuba                   |
|                   | Morro Agudo   | Varginha                  |
|                   | Olímpia       | Votuporanga               |

## O QUE EU PRECISO PARA EMITIR UMA NF-e?

#### 1<sup>a</sup> ETAPA: Adquirir um Certificado Digital (do tipo e-CNPJ, NF-e ou A1)

A Nota fiscal Eletrônica é um arquivo digital e para que tenha validade junto a Secretaria da Fazenda, ele deve conter uma assinatura digital, ou seja, uma garantia de autenticidade do arquivo eletrônico – o que comprova que a empresa realizou o envio da NF-e para o portal.

Existem duas opções para a emissão de nota fiscal eletrônica: NF-e ou e-CNPJ. A diferença é que o certificado NF-e pode ser emitido em nome de um funcionário, ficando apenas para emissão de Nota Fiscal, sem acesso aos demais dados da empresa. Já o e-CNPJ só pode ser emitido em nome do responsável legal pela empresa.

Você pode adquirir seu certificado através da nossa UpStore! Basta fazer login no seu ERP e ir na aba UpStore e aproveitar as vantagens dos parceiros MarketUP.

#### 2ª ETAPA: Credenciamento junto à Secretaria da Fazenda

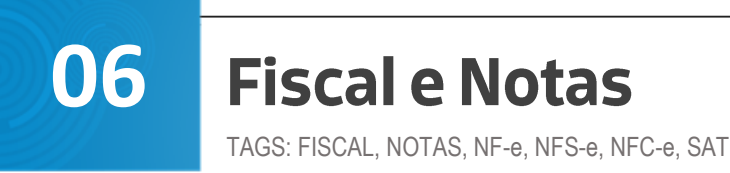

Além do seu Certificado Digital, você precisa fazer o credenciamento junto à Secretaria da Fazenda do seu estado.

É recomendado que você solicite a orientação do seu contador para realizar esse credenciamento.

#### 3<sup>a</sup> ETAPA: Como emitir Nota Fiscal no MarketUP

Agora você precisa registrar o seu Certificado Digital no sistema MarketUP.

## **CONSULTE SUAS DEVOLUÇÕES NO SISTEMA**

Para consultar as devoluções efetuadas no sistema, acesse o menu **VENDAS > DEVOLUÇÕES**.

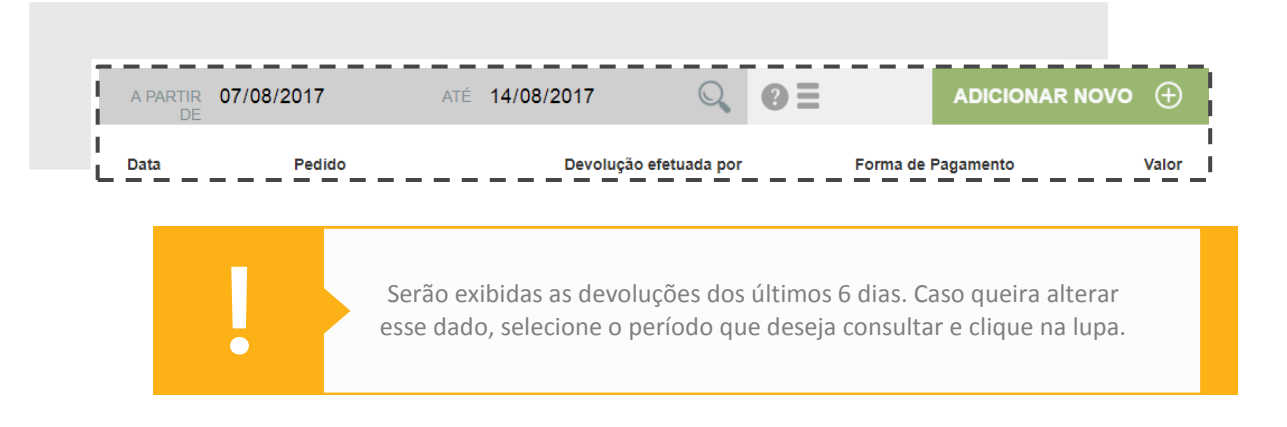

## SAIBA COMO EMITIR UMA NOTA DE DEVOLUÇÃO

Para emitir uma nota de devolução, acesse o menu **FINANCEIRO > FATURAMENTO > EMISSÃO DE OUTRAS NFs > ADICIONAR NOVO** e siga os passos:

- Preencha todos os dados da NF (o destinatário deve estar cadastrado como cliente)
- Você deve preencher esses dados de acordo com o tipo de documento fiscal

| ſ |   | C |  |
|---|---|---|--|
|   | J | U |  |

Market 💵

TAGS: FISCAL, NOTAS, NF-e, NFS-e, NFC-e, SAT

| Dt Emissão                                       | Dt Entrega | Dt de Cancelamento                              |
|--------------------------------------------------|------------|-------------------------------------------------|
| 10/08/2017                                       |            | Não informado                                   |
| DESTINATÁRIO                                     |            | Pessoa Física ou Jurídica?                      |
| DESTINATÁRIO<br>Destinatário                     |            | Pessoa Física ou Jurídica?                      |
| DESTINATÁRIO<br>Destinatário<br>Alexandre        |            | Pessoa Física ou Jurídica?<br>Jurídica Física   |
| DESTINATÁRIO<br>Destinatário<br>Alexandre<br>CPF | RG         | Pessoa Física ou Jurídica?<br>Jurídica 🧕 Física |

- Clique em SALVAR no final da tela
- Retorne para a tela de EMISSÃO DE OUTRAS NFs
- Clique sobre a NF que salvou e selecione a opção EMITIR no final da tela

| Pré-r  | equisitos |      |
|--------|-----------|------|
|        | NFC-e     | NF-e |
| Observ | ações:    |      |
|        |           |      |

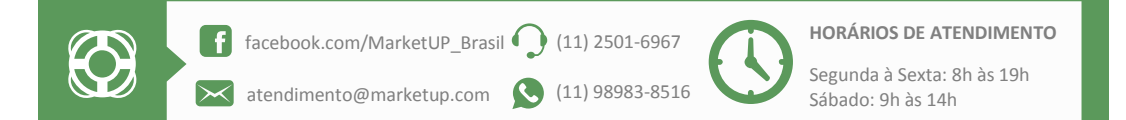